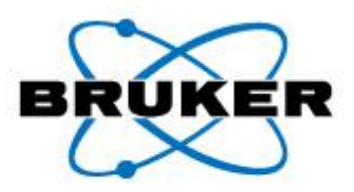

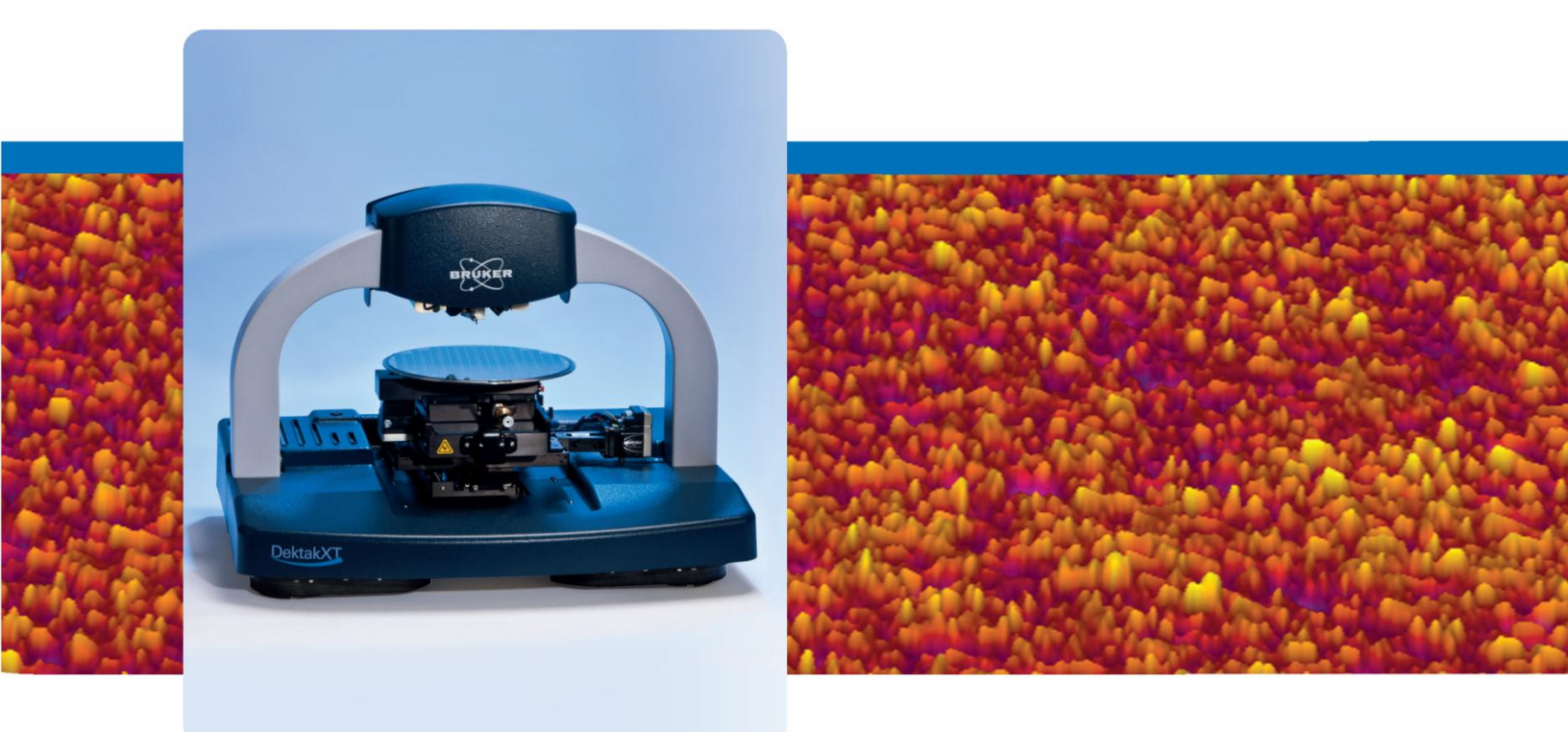

# **DektakXT**

**Stylus Profiler** 

# Installation and Maintenance Manual

Innovation with Integrity

Stylus and Optical Metrology

# DEKTAKXT STYLUS PROFILER

# INSTALLATION AND MAINTENANCE MANUAL

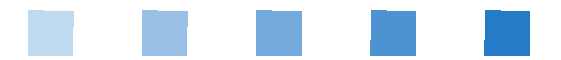

P/N 980-389

©2011, Bruker Corporation All rights reserved Printed in the United States of America May 31, 2011

#### **COPYRIGHT NOTICE**

The reproduction, transmission, or use of this document or its contents is not permitted without express written authority. Offenders will be liable for damages. All rights reserved.

All configurations and specifications are subject to change without notice.

#### TRADEMARK NOTICE

Vision is a registered trademark of Bruker Corporation. All other brand or product names are trademarks or registered trademarks of their respective holders.

**Bruker Nano Surfaces Business** 

2650 East Elvira Road Tucson, Arizona 85756 Phone: (520) 741-1044 Fax: (520) 294-1799

# TABLE OF CONTENTS

| Safety Precautions                                      |
|---------------------------------------------------------|
| Unpacking the System                                    |
| Installing the Stylus Profiler6                         |
| Installing the Computer and Powering Up the System      |
| Installing the Stylus                                   |
| Taking a Test Scan Measurement    25                    |
| Electronically Configuring and Calibrating the Profiler |
| General Care and Maintenance                            |
| Declaration of Conformity                               |

## SAFETY PRECAUTIONS

The DektakXT<sup>TM</sup> stylus profiler is designed to minimize potential health and safety hazards during normal installation, operation, and maintenance activities. However, as with any mechanical system that uses electrical energy and compressed air, it contains some physical and electrical hazards.

Potential safety hazards associated with the system are clearly identified in this *DektakXT User Manual*. In addition, warning and safety labels have been placed on the system where there exists a potential for personal injury or damage to the system.

You should be aware of these potential hazards and the controls used to minimize them. If you have any questions on environmental, health, or safety-related issues associated with the DektakXT system, contact Bruker Customer Service at 1-800-873-9750.

### **UNPACKING THE SYSTEM**

**IMPORTANT!** Before you begin to unpack the DektakXT stylus surface system, make sure that you have already reviewed the facility requirement. At a minimum, you will need an AC power strip or three free power outlets that match the voltage requirements of your tool. If you have purchased the optional vibration isolation feet or a vibration isolation table, you will also need compressed air. If you purchased one of the vacuum sample fixtures (chucks), you will need a source of vacuum. The DektakXT must sit on a sturdy workbench or vibration isolation table. If you have any questions, call Bruker Customer Service at 800-873-9750.

The unpacked components of the DektakXT system (minus the environmental enclosure) appear on the next page.

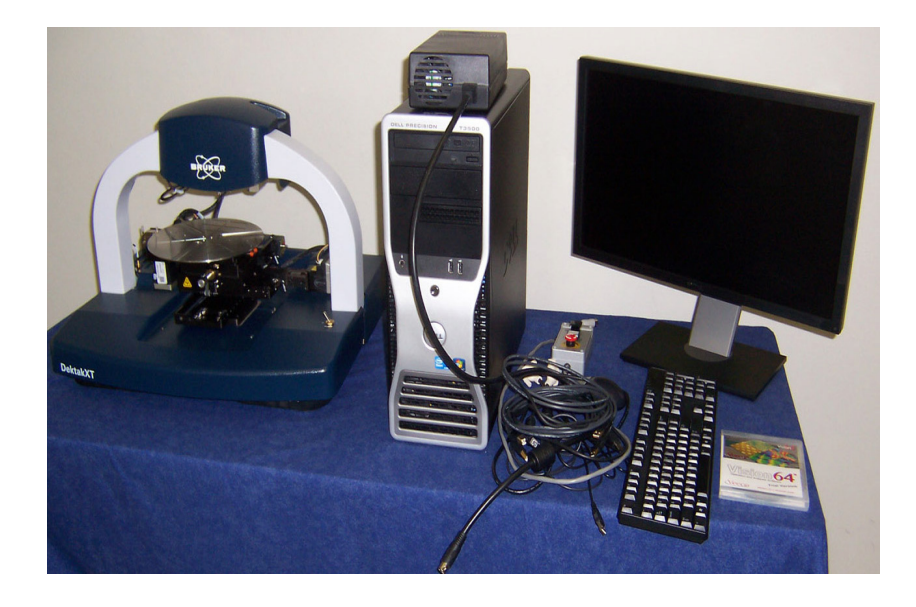

**IMPORTANT!** Be sure to retain and store all installation tools and shipping brackets for possible future use.

To unpack the DektakXT stylus surface profiling system:

- 1 If you purchased the separate air isolation table, assemble it using the documentation inside the crate.
- 2 Move the shipping boxes next to the vibration isolation table or sturdy workbench on which the system will finally sit. During the unpacking process, this the table or bench that will hold the environmental enclosure. Have an another large table nearby to hold the computer components and DektakXT tool as they are unpacked.
- 3 The shipping boxes for your DektakXT system appear in the picture that follows. You will have at least two boxes—one for the environmental enclosure and one for the system itself. If you purchased the computer and monitor from Bruker, you also will have one box for each of those items. If you purchased the air isolation table, it will arrive in a wooden crate.

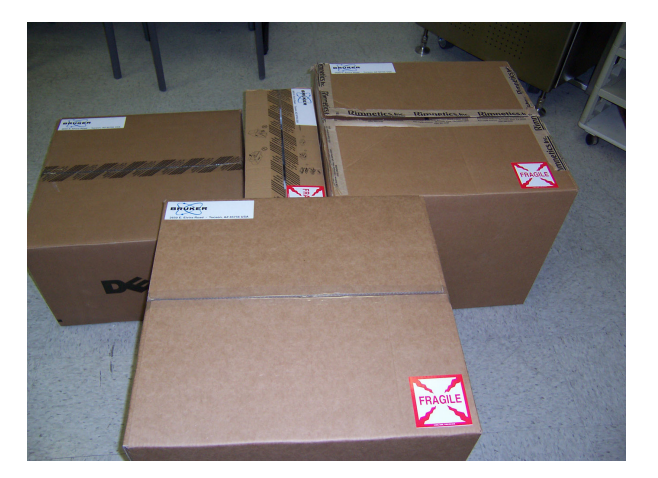

4 This is the box for the Dell computer.

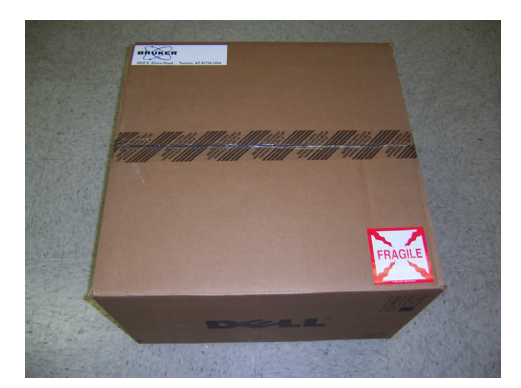

5 After you open the box, you will see two smaller boxes on top of the computer. This first box contains all of the cables, a mouse, documentation, backup CDs, and a shipping list. The smaller box contains the keyboard.

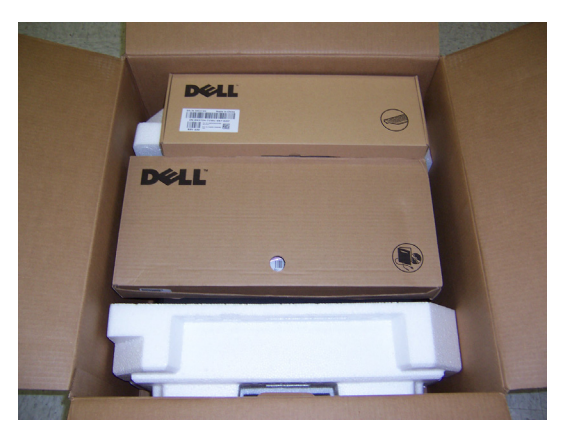

6 Here is the monitor box. You will see the base of the stand as you open the box, as shown in the second picture below. Carefully slide the foam packing material out of the box and set it on a table with the stand on top. Remove the stand and set it aside.

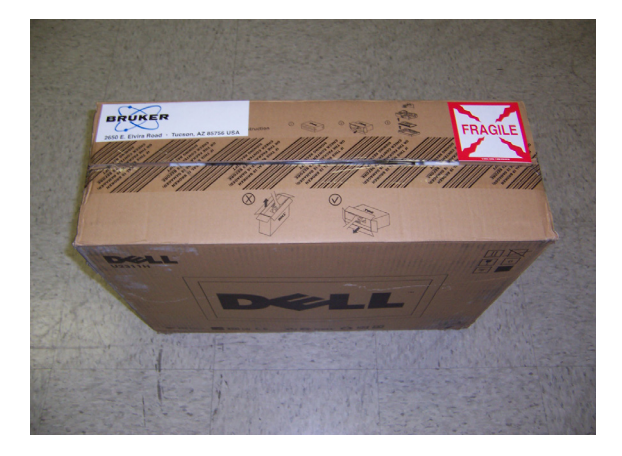

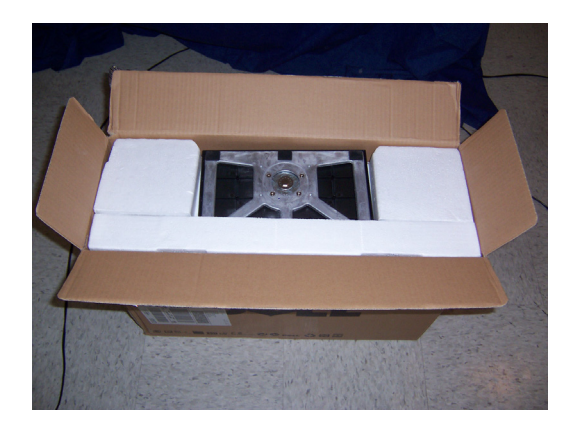

- 7 Remove the top half of the foam, and you will see the monitor with the screen facing down. Take the monitor out of the foam and set it on a clean, flat surface with the screen facing down. Attach the stand to the monitor.
- 8 This is the environmental enclosure box. Although it is similar in size to the box that contains the DektakXT stylus profiler, it is much lighter.

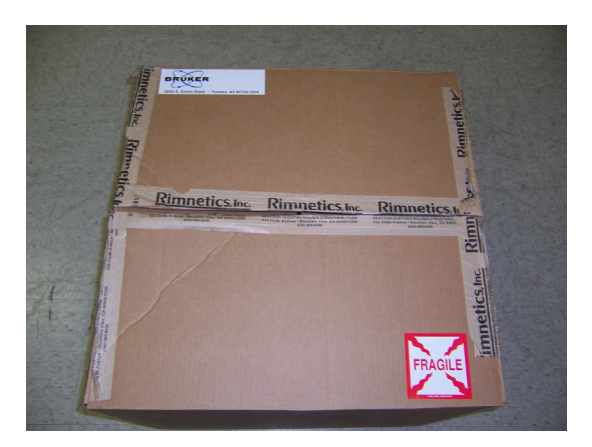

- 9 Remove the environmental enclosure and place it on a table near the final location of the DektakXT tool.
- **10** This is the box that holds the DektakXT stylus profiler. The tool is very heavy, so you will need two people to lift it.

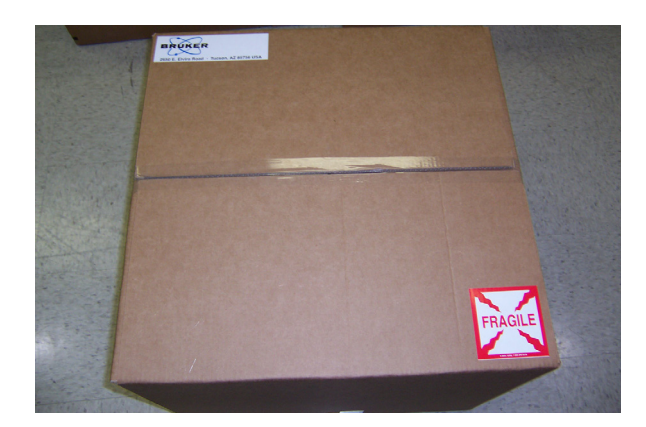

11 Lift the tool via both sides of the bridge. Be very careful not to touch the center where the head is located. Place the tool on the surface that will be its final location—either a sturdy workbench or a vibration isolation table. Make sure that there is plenty of front and back access room for performing the installation steps outlined in the section that follows.

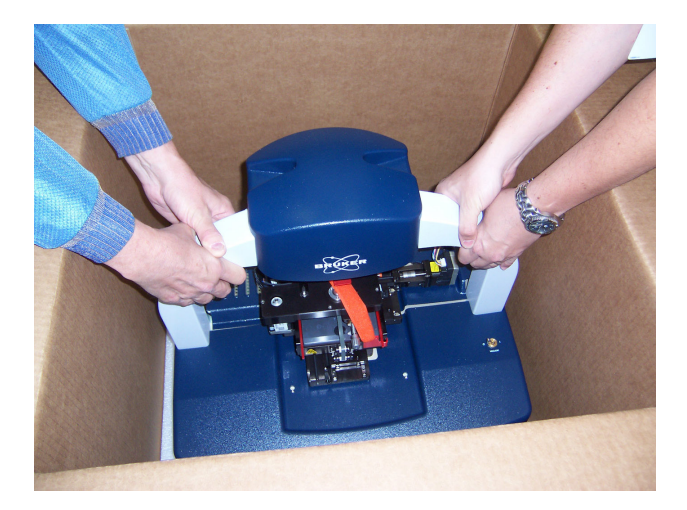

- 12 Remove and unpack the box containing one or more styli and the stylus exchange tool.
- **13** Remove the EMO box.

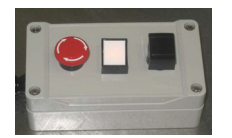

14 After you have unpacked all of the boxes, find the shipping checklist that was located in the computer documentation and cable box. Do a complete inventory of all of the items shown on the checklist before discarding the packing materials. If anything is missing, recheck the boxes. If you have any questions, call Bruker Customer Service at 800-873-9750.

## **INSTALLING THE PROFILER**

This section tells you how to install your new DektakXT stylus profiler. Make sure that the tool is sitting on the system's final location with ample access to both front and back. The environmental enclosure should be sitting on a nearby table.

The first picture below shows a standard DektakXT system. The second picture shows the system inside its environmental enclosure.

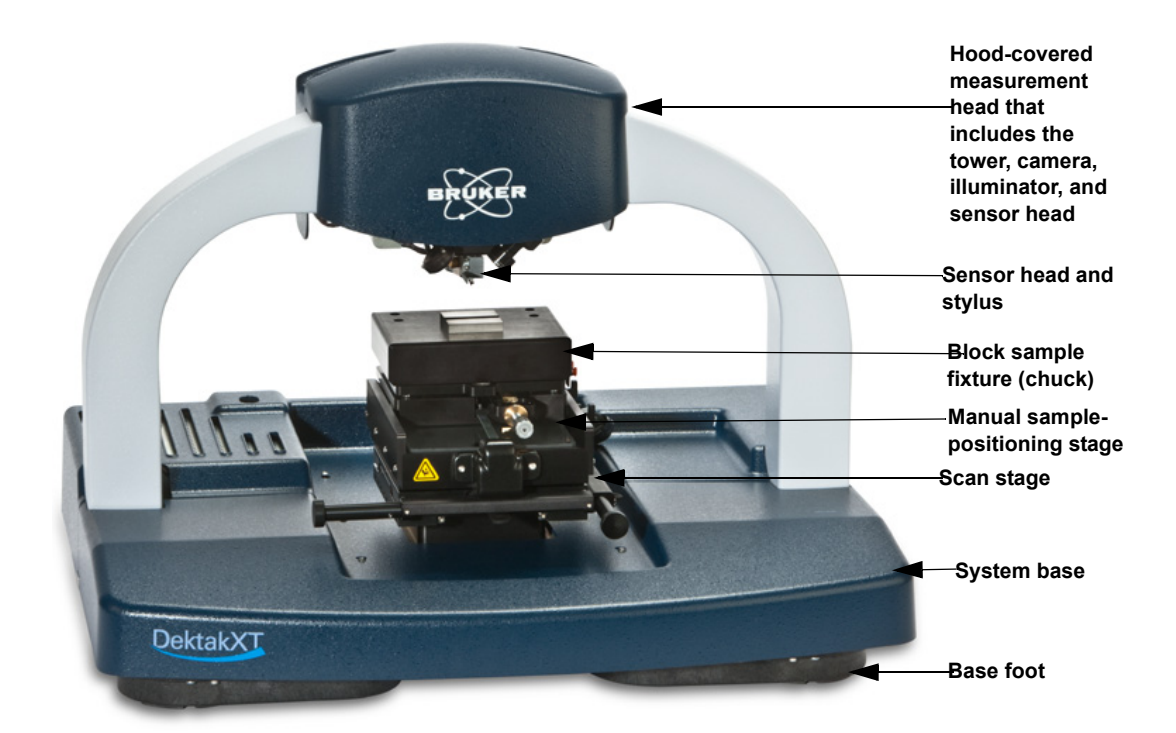

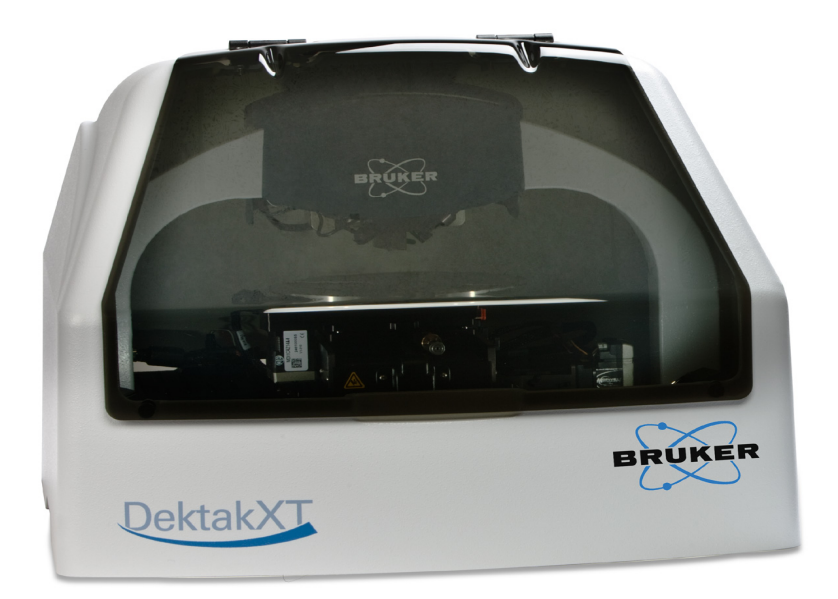

**IMPORTANT!** Be sure to save all of the shipping straps, brackets, and screws in case you need to ship the tool to another facility in the future.

1 Loosen the orange Velcro shipping strap that is attached to the top of the stage. Then slide it out of the slots in the two red shipping brackets and set it aside.

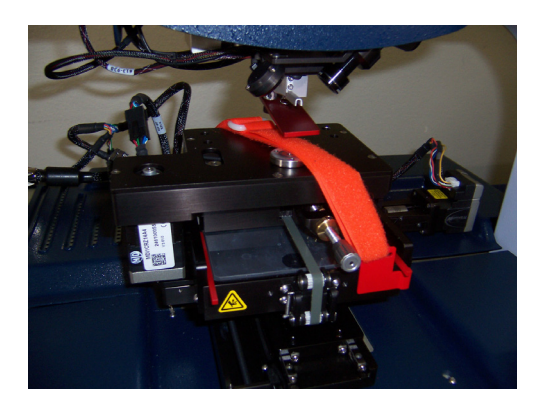

2 Remove the shipping bracket on the front of the stage by loosening the screw with a hex head wrench. The wrenches are in the box that contains the computer documentation and cable (see the previous section).

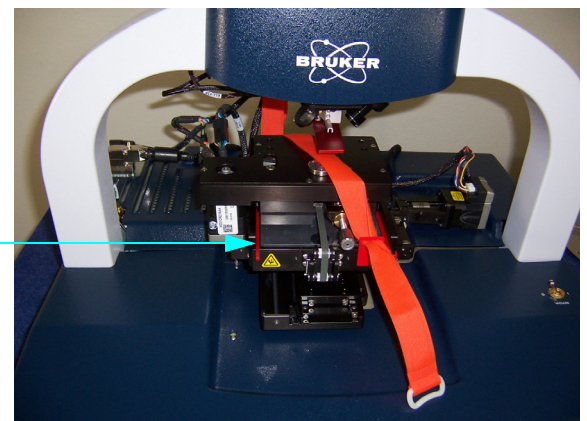

Red plastic bracket on top of \_ the glass block on the front of the tool

- 3 Retighten the screw, since it is part of the stage assembly.
- 4 On top of the glass block, you will see two red plastic brackets (see the picture above). One is located on the front, and the other is located at the side. Carefully slide these brackets out, allowing the stage to rest on the glass block. Make sure you don't leave any fingerprints or other debris on the glass. If you see any dust on it, use clean air to blow it off.
- 5 Go to the back of the tool, where you will see the rear shipping bracket and a cable with a small black plastic cable clamp. Remove the screw from the bracket and set the bracket aside.

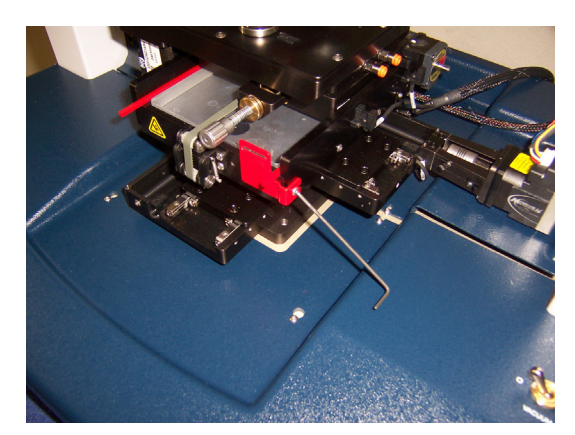

6 Place the screw through the plastic cable clamp and back into the stage. Tighten it.

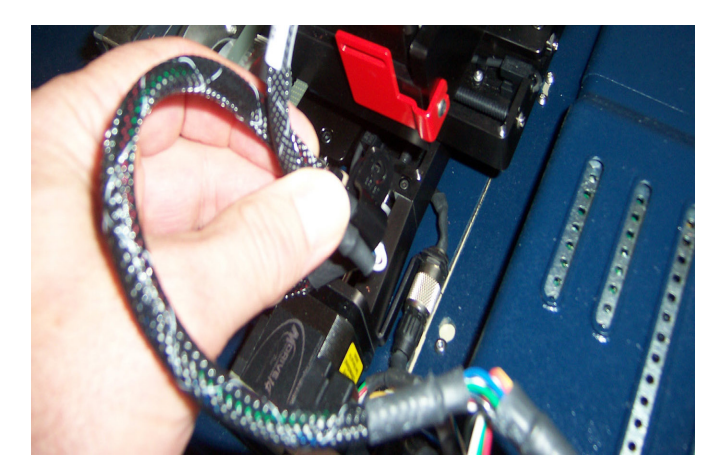

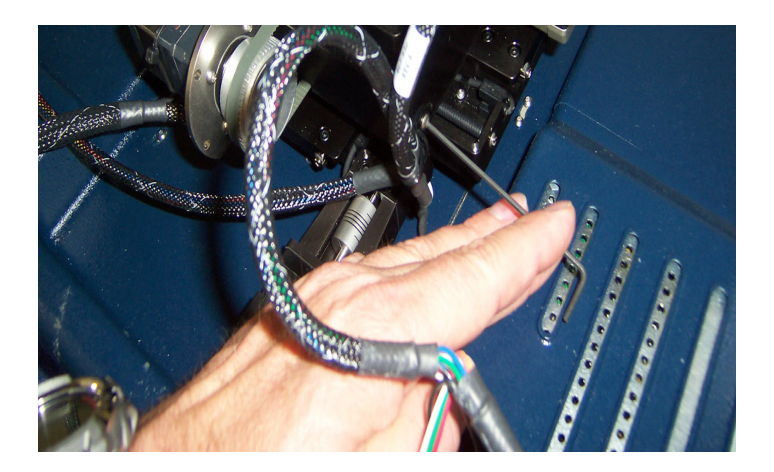

7 You will see two more shipping brackets on the front of the stage. Loosen the screws with a Phillips screw driver, remove the brackets, and re-tighten the screws.

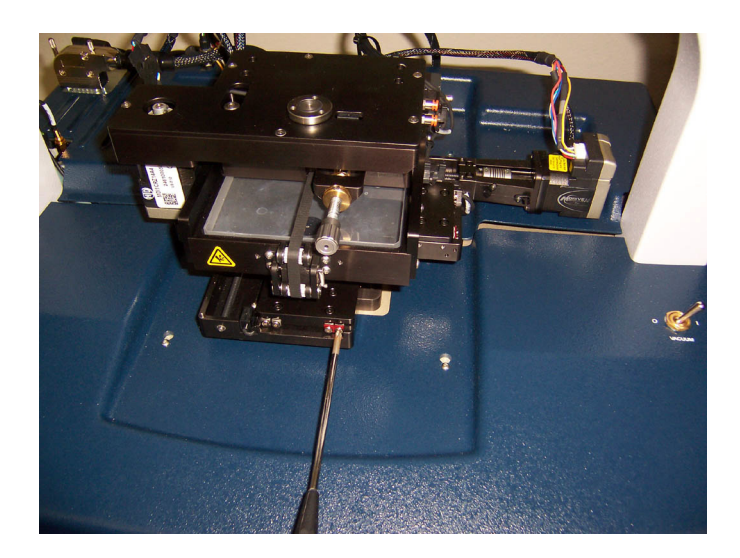

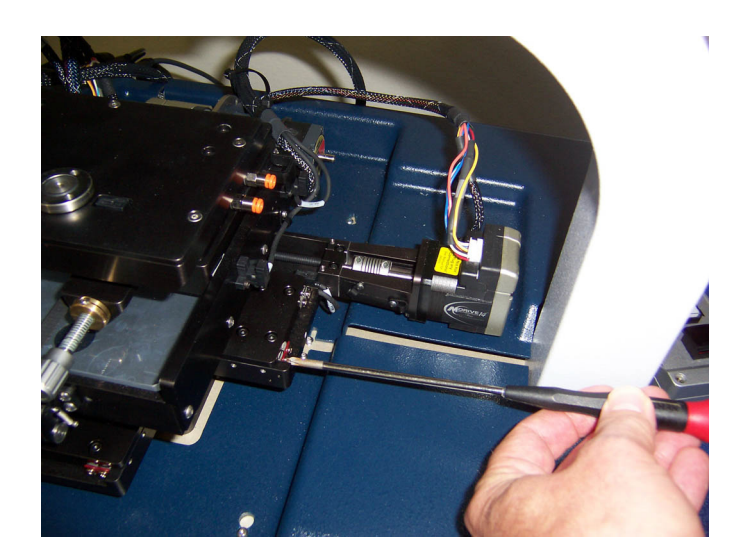

8 While you are at the back of the tool, attach the cables before removing the other shipping brackets. The connector panel is located on the right side. There are three USB connectors, so find the three USB cables that shipped with the system. Your cables may look slightly different from the ones shown below, but this will not be a problem. Attach the cables to the tool.

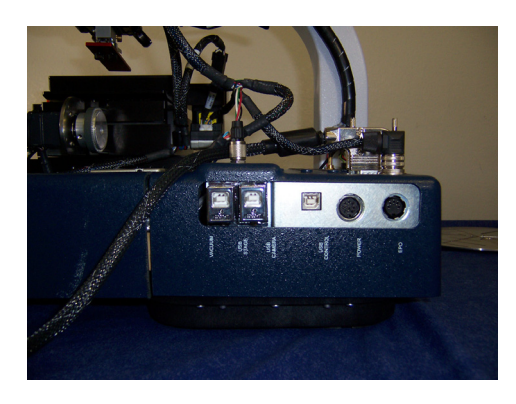

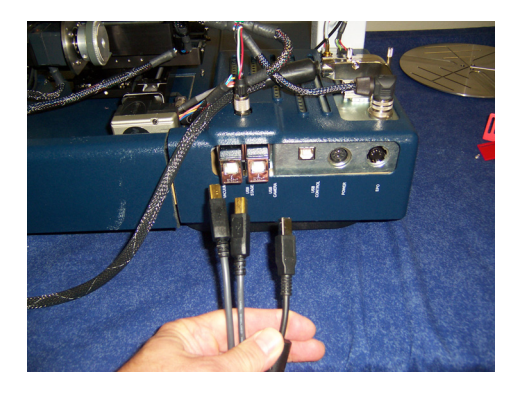

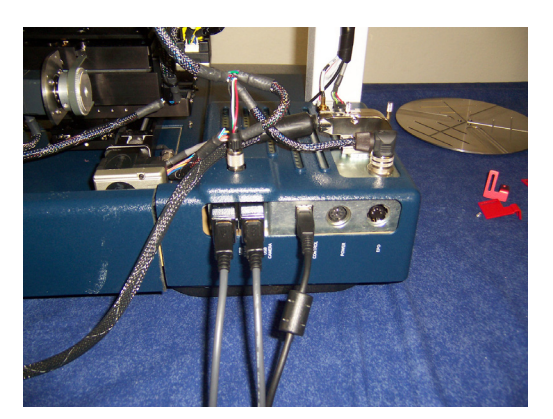

9 Locate the power supply, a rectangular black box.

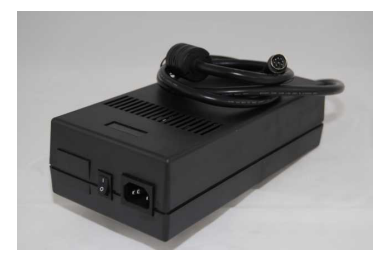

**10** Attach the round connector to the power connector on the tool. Take care to rotate the connector properly, so that the key fits.

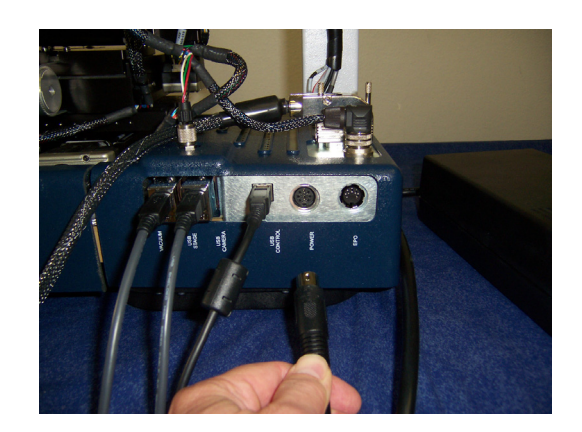

11 The last cable is the tan-colored one that is attached to the EMO box. Plug it in and then return to the front of the tool.

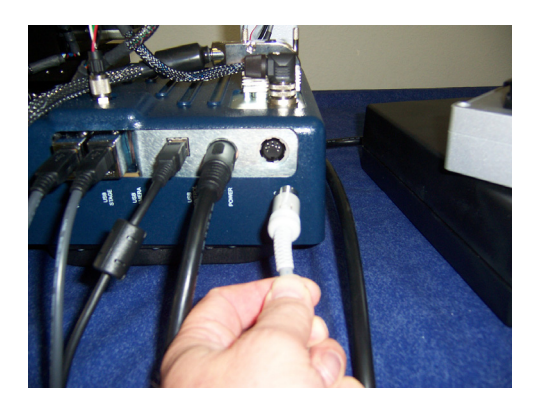

12 You will see a flat red plate above the stage This is the shipping bracket for the sensor head. Loosen the two thumb screws and remove the plate.

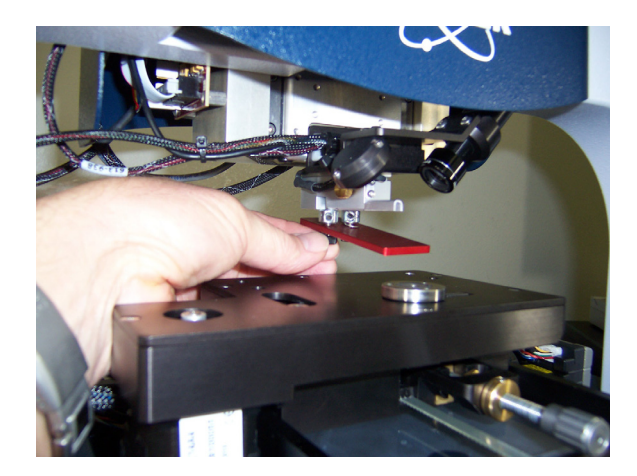

13 If you have a wafer sample fixture (chuck), you will need to mount that next. Although yours may not look exactly like this one, it will still mount with three screws.

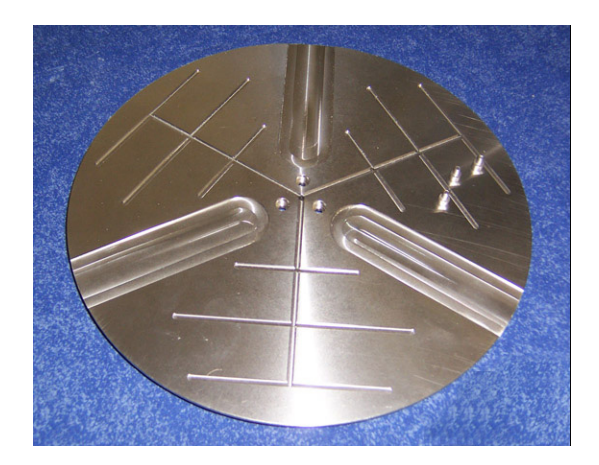

14 Using the appropriate hex head wrench, attach the sample fixture as shown.

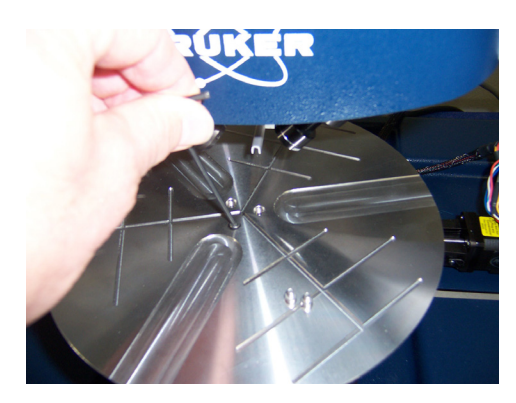

**15** You will need to remove the head cover to gain access to the Z axis shipping bracket. Use care when sliding the cover up, so as not to damage these cables.

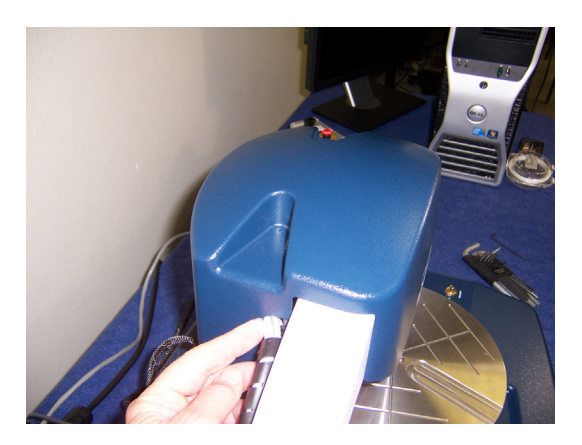

**16** Lift up the right side first; this will be easier.

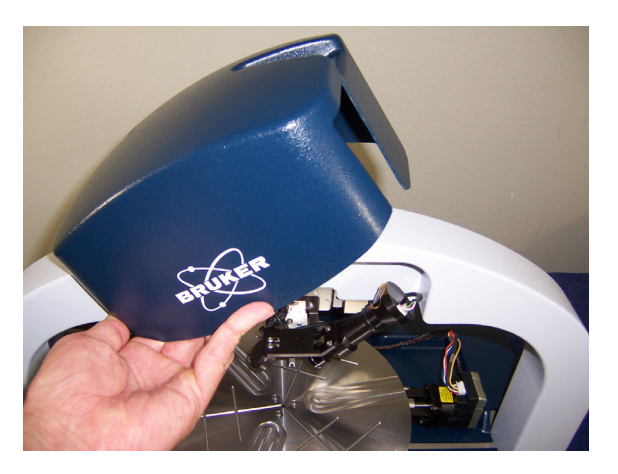

- 17 Use the appropriate hex head wrench to remove the two silver screws.
- **18** Remove the Z-axis shipping bracket.

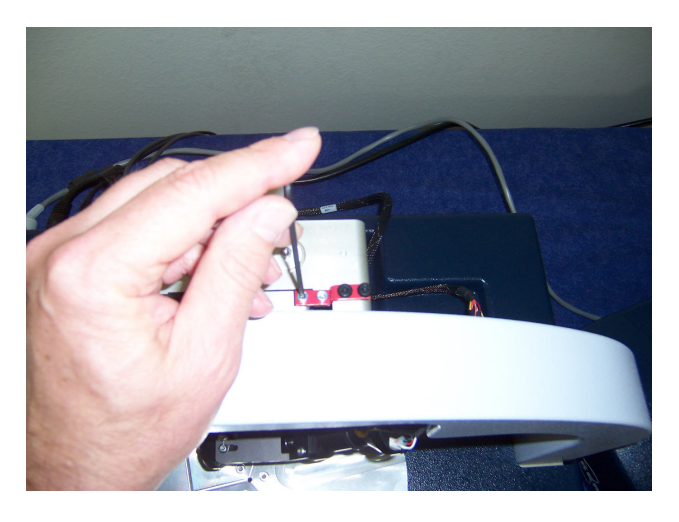

**19** Use a small Phillips screwdriver to remove the two black screws from the bracket.

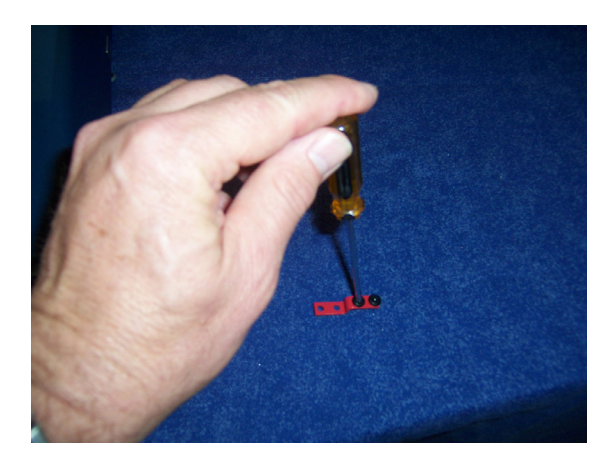

20 These two screws must be installed back in the holes in the Z axis bearing, as shown below.

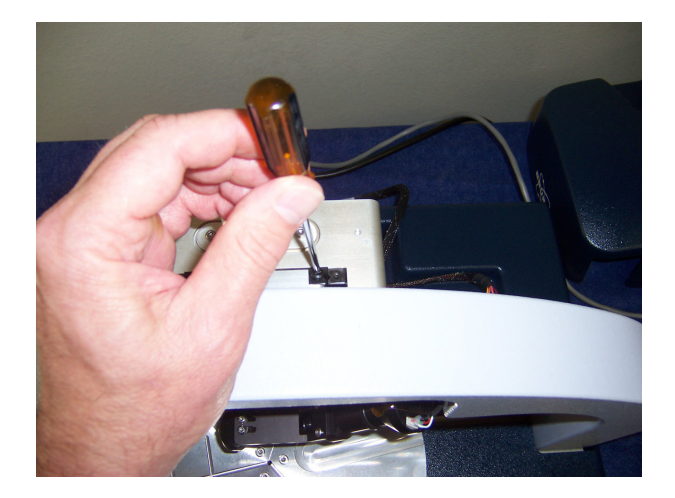

21 Now replace the head cover, lowering the left side first.

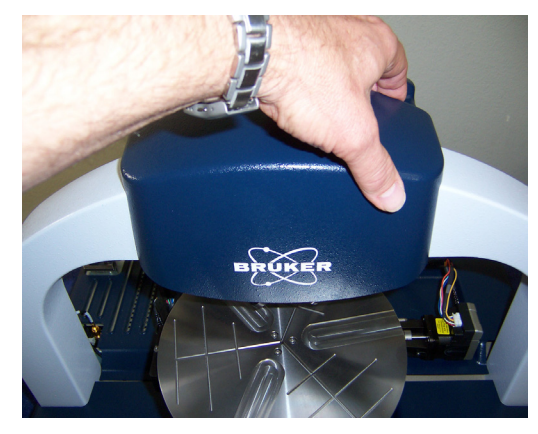

22 Place the environmental over the fully assembled DektakXT tool. Make sure that the enclosure does not touch the edges of the DektakXT itself.

**NOTE** – Always take measurements with the enclosure over the tool with the door closed, since air currents and noise will affect measurements without this protection.

23 Pass the three power cables through the opening at the bottom of the back of the environmental enclosure.

# INSTALLING THE COMPUTER AND POWERING UP THE SYSTEM

1 Remove the software key from inside the Vision64 CD case.

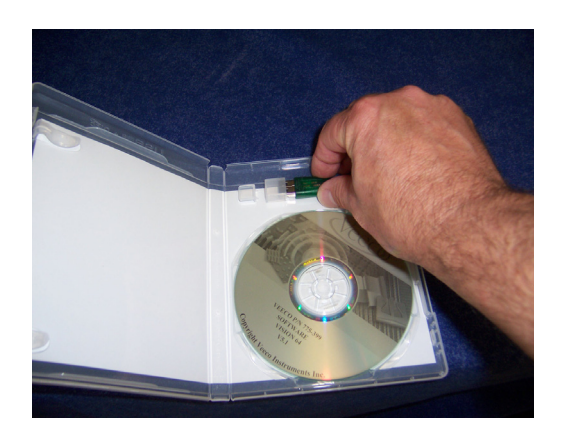

2 Insert the key into one of the USB ports in the back of the computer.

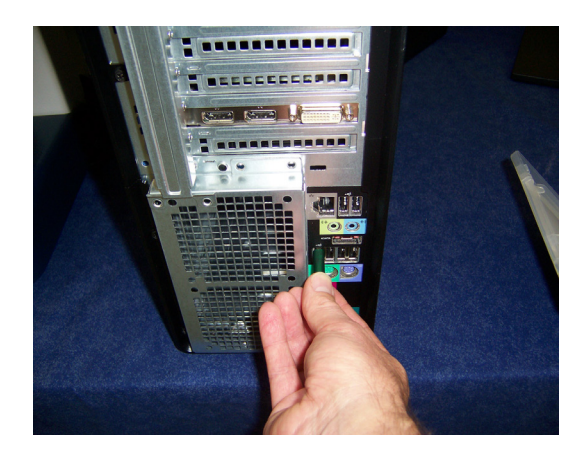

3 Pick up the free ends of the three USB cables.

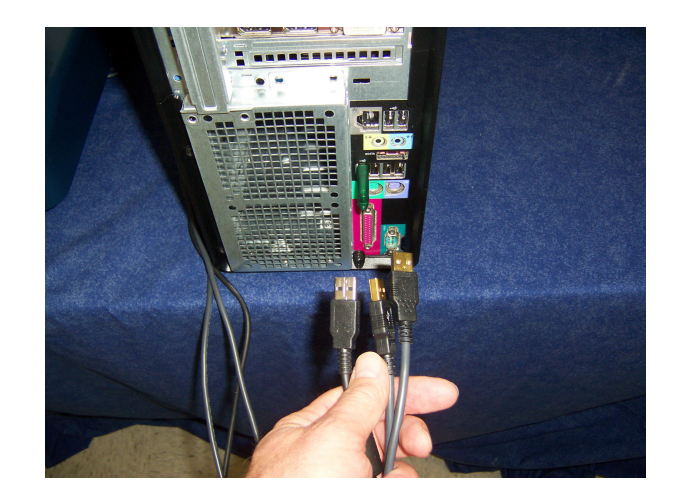

4 Insert them in the USB ports.

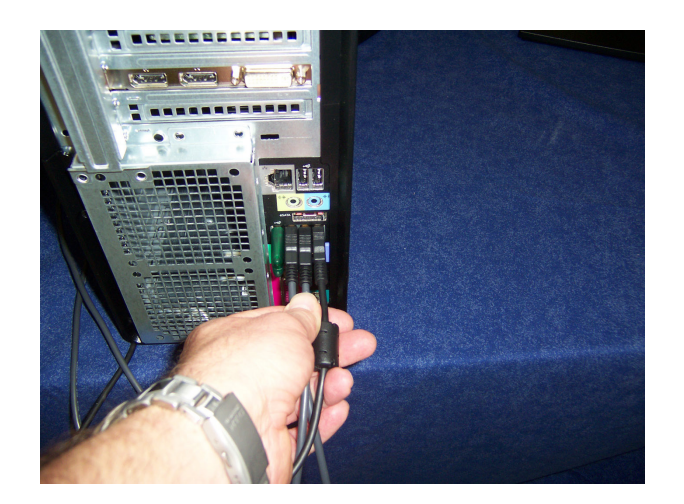

5 Set the keyboard and mouse next to the computer.

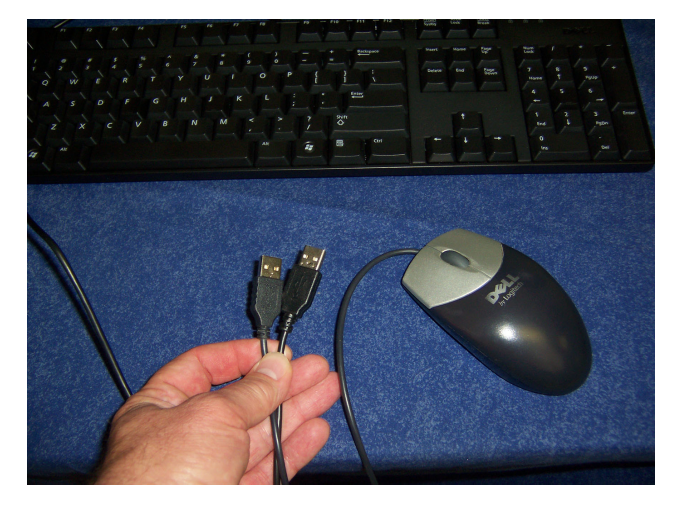

6 Insert these two USB cables in the remaining two ports on the back of the computer.

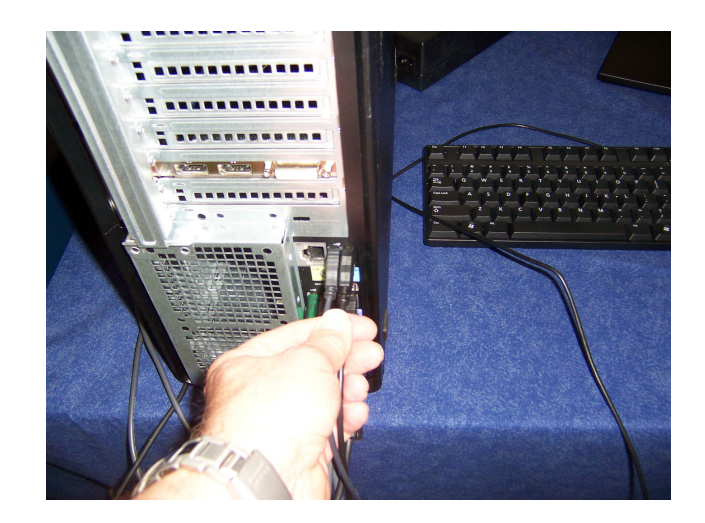

7 Locate the cable for the monitor.

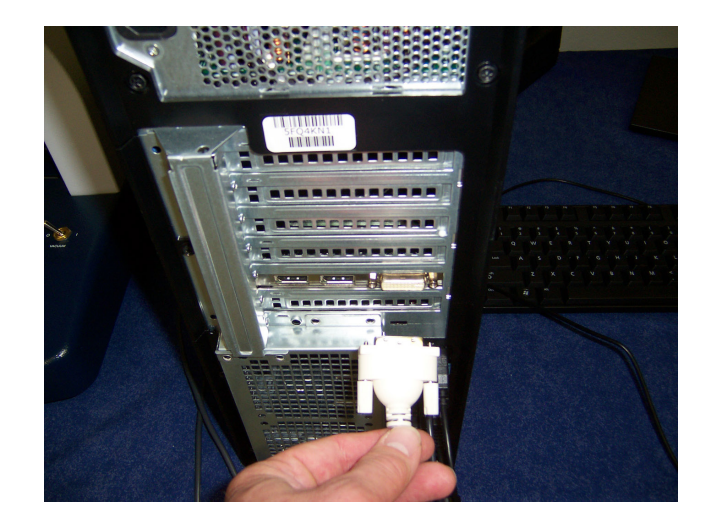

8 Attach the cable to the connector on the video board in the computer. Be sure to tighten the screws.

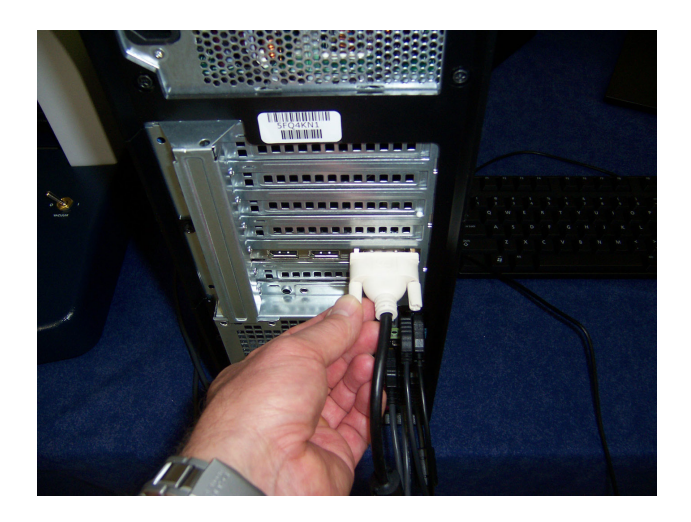

9 Insert one of the power cords into the computer.

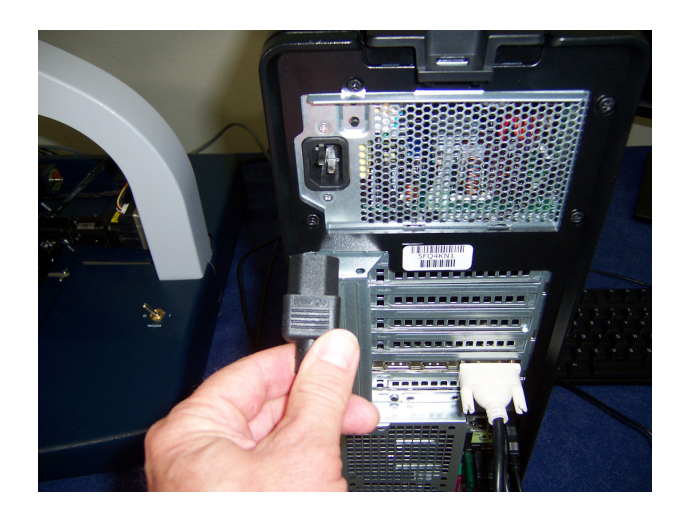

10 Insert another power cord into the receptacle in the power supply.

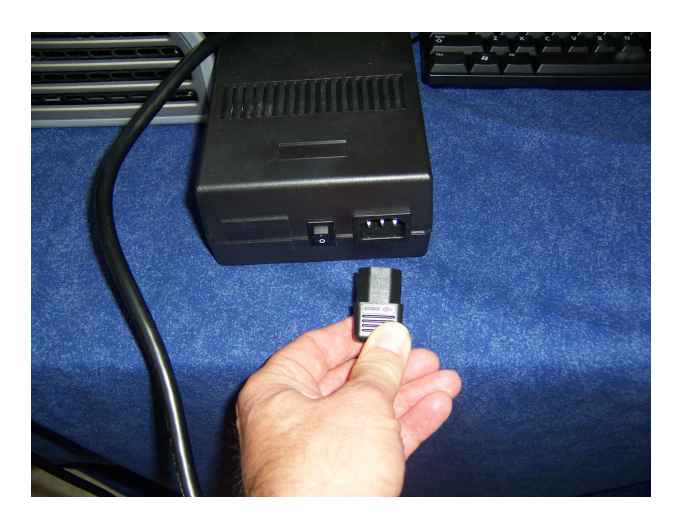

11 If you rotate the monitor sideways, you will be able to easily access the connectors. Attach the other end of the cable and tighten the screws.

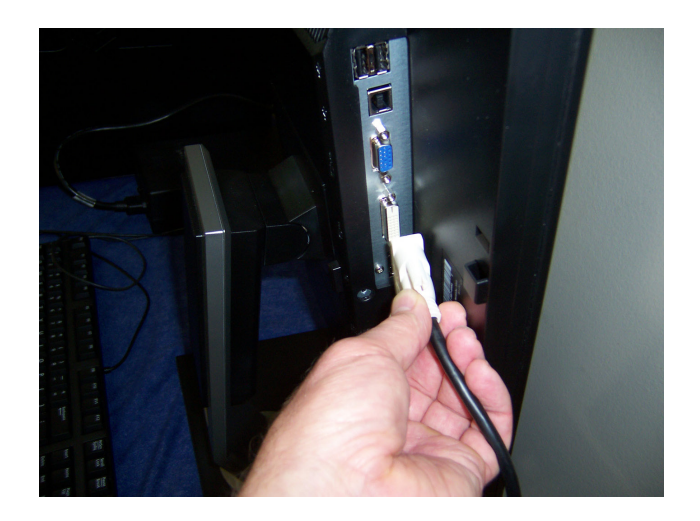

12 Insert the third power cord in the monitor, and then rotate the monitor back to its normal position.

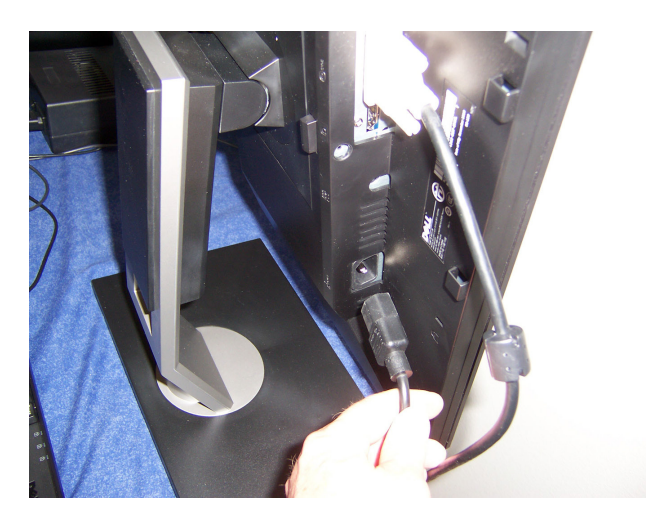

13 If your system includes the air isolation feet, you will find the air line on the right side of the tool. Attach a quarter-inch OD hard plastic air line between it and your compressed air source. Set the pressure to about 20 psi.

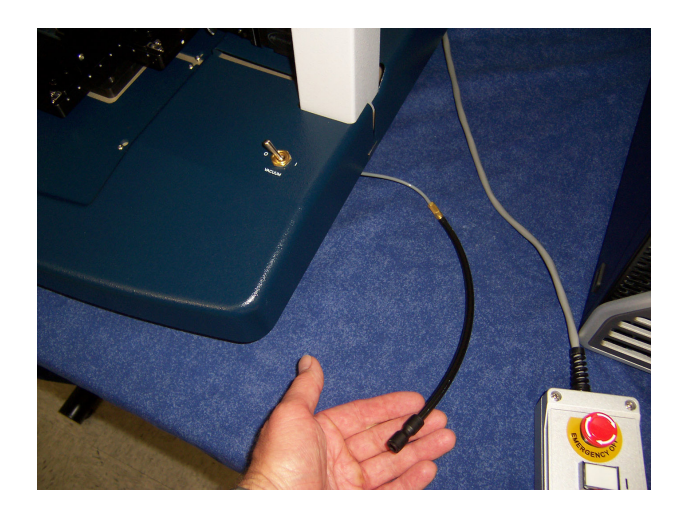

14 Plug all three power cords from the DektakXT tool into a power strip or three wall outlets. Turn on the power supply switch.

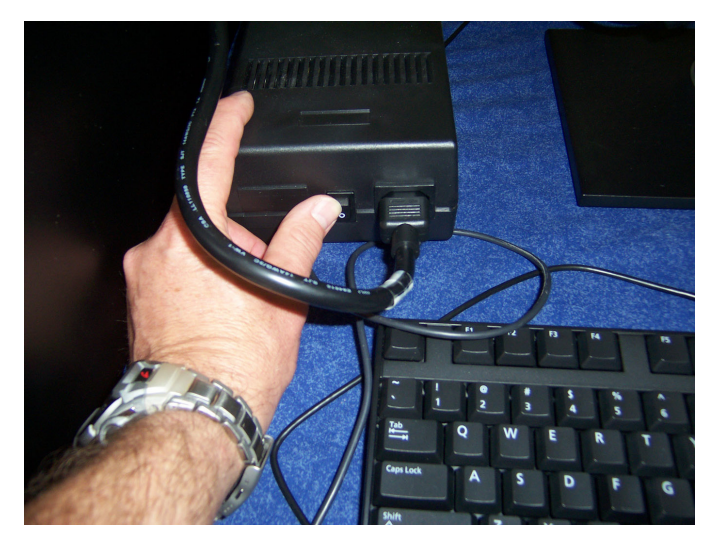

On the EMO box, make sure the emergency red button is released by rotating it slightly clockwise. Then press the white button. The light should turn on. If it does not, recheck all cables and make sure the fan on the power supply is running.

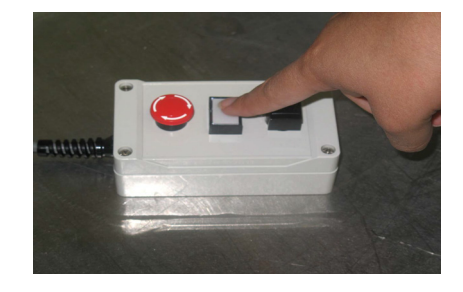

Turn on the computer and monitor.

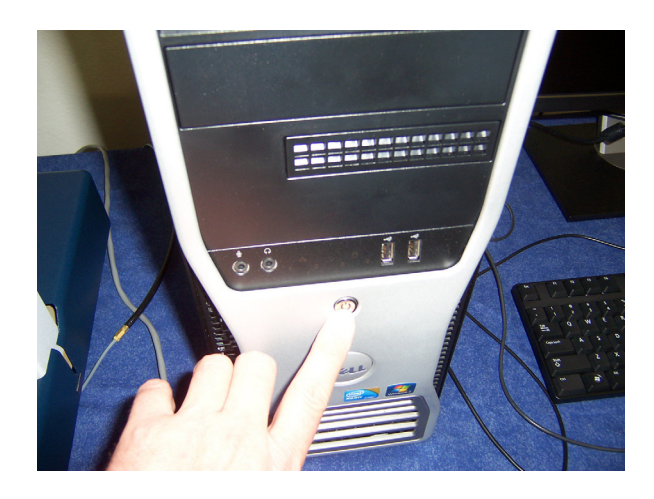

16 After the computer boots, the Vision64 application button appears on the desktop and task bar.

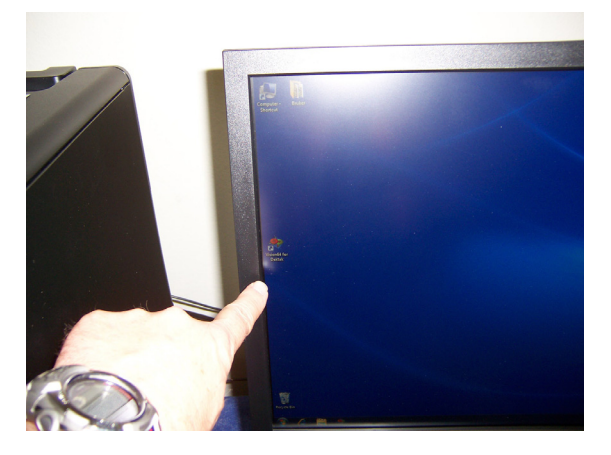

- 17 Click the Vision64 application button to launch Vision64.
- 18 As the software launches, the following events occur:
  - The head on the bridge moves to its upper limit. The system stops with the stylus in the Tower Up position.
  - The scan stage initializes.

The Vision64 Welcome screen appears, followed by the Vision64 **Instrument** tab, which includes the DektakXT Live Video Display and **Measurement Options** window, as shown on the next page.

| IVisionb4                                                                                                    |                                                                                                    | - 0 ×              |
|----------------------------------------------------------------------------------------------------|----------------------------------------------------------------------------------------------------|--------------------|
| Instrument Analyze Preferences                                                                                                    |                                                                                                    |                    |
| Messurement Pause Cancel Open Save<br>Measurement False                                                                                                    | Initial         Image: Stylus Force         Vertical         Reset         Copy 0         Pint         Help         Buttercom         Measurement         Automation         Data         Data         Copy 0         Vindows           Scenery         Configure         Stylus Force         Vertical         Reset         Copy 100         Vindows         Reset         Vindows         Vindows |                    |
| Measurement Recipe                                                                                                    | e Video                                                                                                    | Instrument Control |
| Parameters ·                                                                                                    | X (mm) Y (mm) Theta (deg)                                                                                                    |                    |
| Trace                                                                                                    | 0.000 0.000 0.000 🐪 🍒 🛣 🧏 🖓                                                                                                    |                    |
| Scan Type: Standard Scan 🔻 Stylus Force: 3 mg                                                                                                    |                                                                                                    |                    |
| Range: 6.5 µm 💌 Length: 2000 µm                                                                                                    |                                                                                                    | I I I              |
| Profile: Valleys Valleys Profile: Valleys Valleys Vall |                                                                                                    |                    |
| Stylus Type: Radius: 12.5 µm    Sample: 3000 pts                                                                                                    |                                                                                                    |                    |
| Additional Parameters                                                                                                    |                                                                                                    |                    |
| Tower Up After Scan                                                                                                    |                                                                                                    |                    |
| 3D Map                                                                                                    |                                                                                                    | I I I              |
| Y Extent: um                                                                                                    |                                                                                                    |                    |
| V Resolution: 0 🗇 um/trace                                                                                                    |                                                                                                    | X -6.7831 mm       |
|                                                                                                    |                                                                                                    | V8.1372 mm         |
| Number of Iraces: 0                                                                                                    |                                                                                                    |                    |
| Kendii Tower: O Hes S No ( El Ose solt Touchdown)                                                                                                    |                                                                                                    | ineta 👷            |
| Advanced Options                                                                                                    |                                                                                                    |                    |
| Number of Measurements: Delay After Each Measurement: msec                                                                                                    |                                                                                                    |                    |
| Data                                                                                                    |                                                                                                    |                    |
| Auto Save Prompt Before Overwrite                                                                                                    |                                                                                                    |                    |
| Starting Measurement Number (%S):                                                                                                    |                                                                                                    |                    |
| Auto Save File Name                                                                                                    |                                                                                                    |                    |
| Data_%S.OPDx                                                                                                    |                                                                                                    |                    |
| Browse Insert Macro                                                                                                    |                                                                                                    |                    |
| Title: Insert Macro                                                                                                    |                                                                                                    |                    |
| Note: Insert Macro                                                                                                    |                                                                                                    | Fact               |
| Data Siladian                                                                                                    |                                                                                                    | Theta 0.0000 * Med |
| Settings                                                                                                    |                                                                                                    | Slow               |
|                                                                                                    |                                                                                                    | Intensity          |
| Overlap Length: % •                                                                                                    |                                                                                                    |                    |
| Overlap Method: @ Average © Replace                                                                                                    |                                                                                                    | 1.35 (%)           |

## **INSTALLING THE STYLUS**

The DektakXT system comes with a tool that magnetically holds the stylus. This tool and one or more styli (if ordered) were shipped in the same box that held the DektakXT profiler.

The following picture shows the stylus installed on the sensor head of the DektakXT tool.

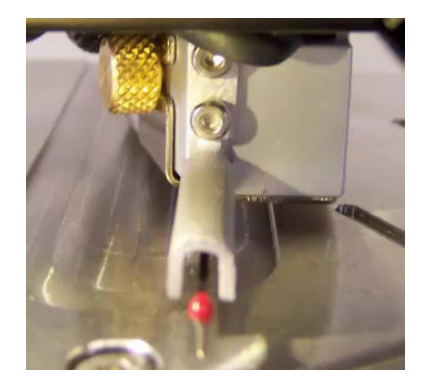

To install the stylus on the sensor head:

1 Click the **Tower Home** button in the toolbar at the top of the Live Video window.

.

2 On the DektakXT profiler, turn the brass thumb screw on the left side of the sensor head counter-clockwise to loosen the sensor head magnetic shield. (The sensor head is located just beneath the hood-covered measurement head).

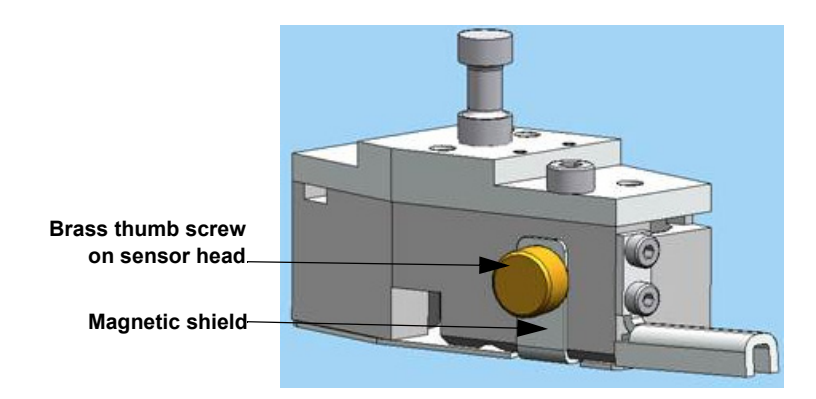

- 3 Slip the shield off the pin on the right side of the sensor head.
- 4 Carefully move the shield toward the front of the profiler and pull it off the sensor head.

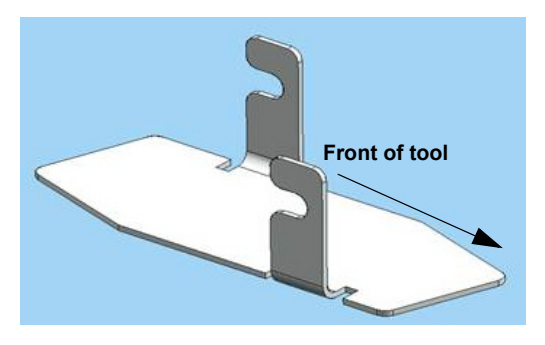

5 Locate the stylus exchange tool that came in the same box as the DektakXT tool. If its green circle is visible, rotate the thumbscrew in either direction to disengage the magnet and replace the green circle with a gray one. (This means that the magnet is NOT engaged as shown below.)

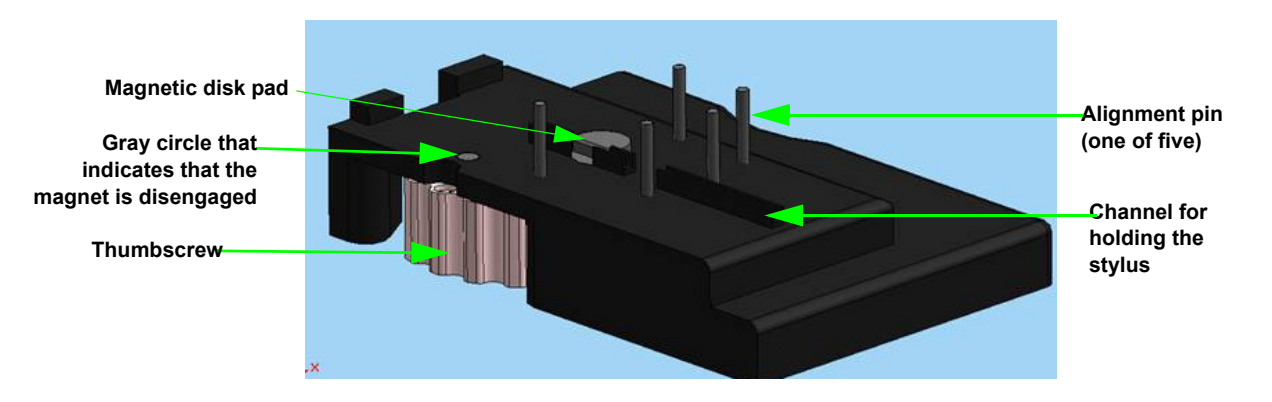

6 Locate the case that holds the stylus that you want to install. After opening the case, use tweezers to gently lift the stylus holding ONLY THE SILVER MAGNETIC DISK PAD AT ITS BACK END.

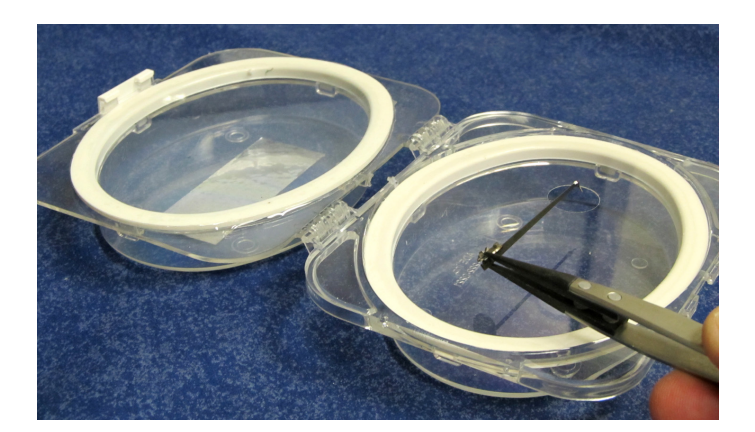

- 7 Align the magnetic disk pad of the stylus with the magnetic disk pad on the stylus exchange tool.
- 8 Seat the stylus in the channel on the exchange tool. The stylus arm should extend out through the front channel on the exchange tool.

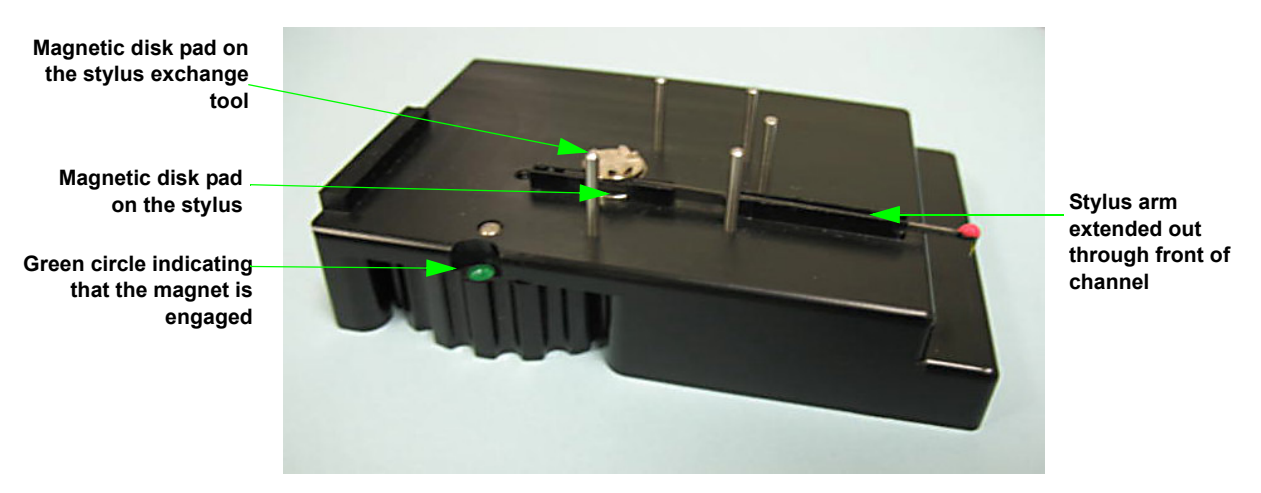

- 9 Rotate the thumbwheel on the left side of the stylus exchange tool counterclockwise to display the green circle and engage the magnet.
- 10 Place the stylus exchange tool underneath the sensor head on the DektakXT profiler. Holding the stylus exchange tool by the sides, align the alignment pins on its top with the outside of the front of the sensor head. Gently push up until the tool is flush with the bottom of the sensor head. The ridge at the back of the stylus exchange tool must roughly line up with the back of the sensor head.

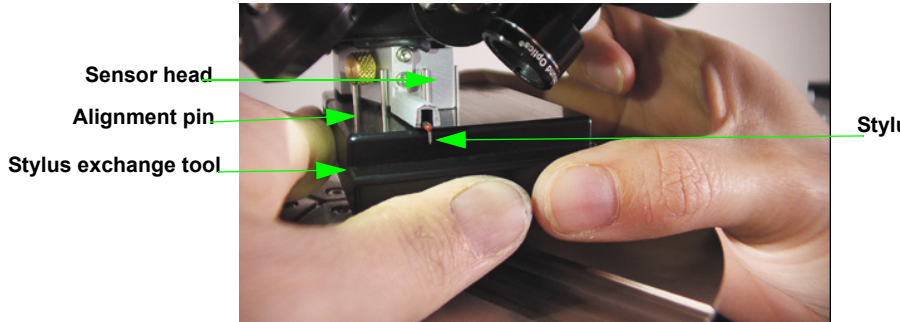

Stylus tip

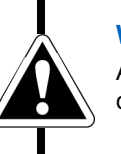

#### WARNING

Avoid any personal contact with the stylus arm or tip. This can result in damage to the stylus.

- 11 Disengage the magnet by rotating the thumbwheel in either direction so that a gray circle replaces the green one.
- **12** Lower the stylus exchange tool.
- 13 Position the magnetic shield on the thumb screw shaft on the left side of the sensor head and slip it over the pin on the right side. As you do so, DO NOT push the magnetic shield up to the bottom of the sensor head. This can restrict the full movement of the stylus arm.
- 14 Turn the brass thumb screw clockwise to attach the magnetic shield as shown below. Do not tighten the screw—just "snug" it.

#### **TAKING A TEST SCAN MEASUREMENT**

Allow the system to warm up for approximately 15 minutes and then take a manual or automated scan measurement according to the instructions in the *DektakXT User Manual*. If you are not satisfied with the results, check the index of the User Manual or consult the DektakXT online Help. If these steps do not solve your problem, contact Bruker Customer Service at 800-873-9750.

## **CONFIGURING AND CALIBRATING THE PROFILER**

On the **Instrument** tab of the Ribbon in Vision64, click one of the following icons to open its associated dialog box. For instructions on making the settings in each dialog box, see the *DektakXT User Manual* and the DektakXT online Help.

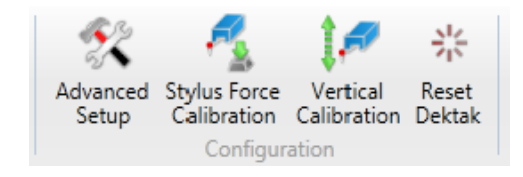

### **GENERAL CARE AND MAINTENANCE**

Follow these guidelines:

- Do not use lubricants on the stage leadscrews.
- Always position the sample so that the stylus is the only part of the stylus assembly that touches the sample.
- Keep the environmental enclosure door closed both when the DektakXT system is in use and when it is not.
- Never connect or disconnect any cables when the power is on.
- Do not lower the tower without the stage assembly in place.
- Do not move a sample during a scan measurement.
- Avoid vibration and shock during measurements. For example, ensure that an operator does not bump a surface close to the profiler or the profiler itself during a measurement.
- Always raise the tower to the maximum vertical position when the system is not in use.

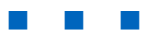

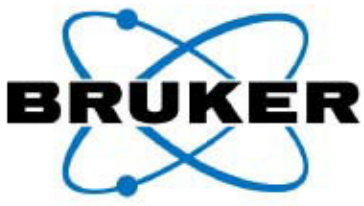

Bruker Nano, Inc. 2650 E Elvira Rd, Tucson, Az 85656 USA • Phone (01) 520 741 1044 • Fax (01) 520 294 1799 Bruker Nano GmbH Schwarzschildstrasse 12, 12489 Berlin, Germany • Phone (49) 30 670990-750 • Fax (49) 30 670990-30

#### DECLARATION OF CONFORMITY

Bruker Nano, Inc. herewith declares that the following instrument complies with the essential health and safety requirements of all applicable EU Directives based on its design and type, as brought into circulation by Bruker. In case of alteration of the instrument, not agreed upon by Bruker, this declaration will become null / void and lose its validity.

| Item Description                  | Stylus Profiling System                    |
|-----------------------------------|--------------------------------------------|
| Instrument Model<br>Serial Number | DektakXT                                   |
| Council Directives                | 2006/42/EC (Machinery) 9.6.2006<br>Annex-1 |
|                                   | 2004/108/EC (EMC) 31.12.2004               |
|                                   | EN 61326-1:2006                            |
|                                   | EN 55011:2007                              |
|                                   | EN 61000-3-2:2006                          |
|                                   | EN 61000-3-3:1995+A1:2001+A2:2005          |
|                                   | 2006/95/EC (Low Voltage) 27.12.2006        |
|                                   | EN61010-1:2001                             |

6 Famil

Authorized Signature: Date: May 27, 2011 Name and Title of Signatory: Colin Farrell, Director of Engineering

#### European Representative

Frank Saurenbach Bruker Nano GmbH Schwarzschildstrasse 12, 12489 Berlin, Germany Phone (49) 30 670990-750